## Enabling Screen Sharing in Mac

- 1. Go to System Preferences.
- 2. Select Security and Privacy.
- 3. Under *Privacy*, click **Screen recording**.
- 4. Provide permission for your browser or app.

5. A pop-up will appear asking you to quit the app or browser you are using and log in again with the new setting.

If the problem still exist

## Unable to share screen after enabling permissions

Sometimes you may be unable to share your screen even after enabling the necessary permissions mentioned above. This is due to a <u>bug</u> that exists in the Google Chrome browser. Please follow the steps below to share your screen when this happens.

- 1. Minimize your Google Chrome window (exit fullscreen).
- 2. Click Start sharing, then select Entire screen or Application.
- 3. Select the screen or application you want to share and click Share.